# 2025年度函館市プレミアム付商品券 取扱事業者様向けマニュアル

# 目次

| 1. | 事業概要・      | ٠  | • • • | • • | • •  | • • | ••  | • • | •   | ٠ | • P.2 |
|----|------------|----|-------|-----|------|-----|-----|-----|-----|---|-------|
| 2. | 電子商品券の利用方  | 法  |       | ••  | • •  | ••  | ••  | •   | ••  | • | P.12  |
| 3. | 電子商品券の換金に  | つし | て     | •   | • •  | ••  | ••  | •   | ••  | • | P.20  |
| 4. | 紙商品券の利用方法  |    | • •   | ••  | • •  | • • | ••  | •   | ••  | • | P.26  |
| 5. | 紙商品券の換金につい | ١٢ | <オン   | ンライ | ン回   | 42> |     | •   | ••  | • | P.28  |
| 6. | 紙商品券の換金につし | ۱۲ | く実    | 券回  | ]42> |     | • • | •   | ••  | • | P.39  |
| 7. | 取扱事業所向けシステ | Ъ  | (その   | の他材 | 幾能)  | )   | ••  | •   | ••  | • | P.43  |
| 8. | グループ事業主向け管 | 理  | 画面    | •   | • •  | ••  | ••  | •   | ••  | • | P.46  |
| 9. | FAQ ··     | •  | • • • | • • | • •  | • • | ••  | ٠   | • • | • | P.53  |

※各種イメージ画像について

本資料では,取扱方法のご説明のため,商品券やスマートフォン画像,QRコード等のイメージを 掲載しておりますが,デザインや文言等は実際のものと一部異なる場合がございますことをご了承ください。 ※QRコードは株式会社デンソーウェーブの登録商標です。

1

# 1.事業概要

### 発行者 函館市プレミアム付商品券発行事業実行委員会

#### **取扱事業所** 募集期間 令和7年5月12日(月)から随時受付 ※商品券購入者に配付するチラシ等への掲載を 希望する場合は,令和7年6月20日(金)締切

| <b>購入 中込 邯</b> 門 | │ 令和7年7月 1日 | (火) | から |
|------------------|-------------|-----|----|
| 開入中心知间           | 令和7年7月14日   | (月) | まで |

**販売期間** 令和7年8月 8日(金)から 令和7年8月17日(日)まで

利用期間令和7年8月 8日(金)から<br/>令和8年2月 7日(土)まで

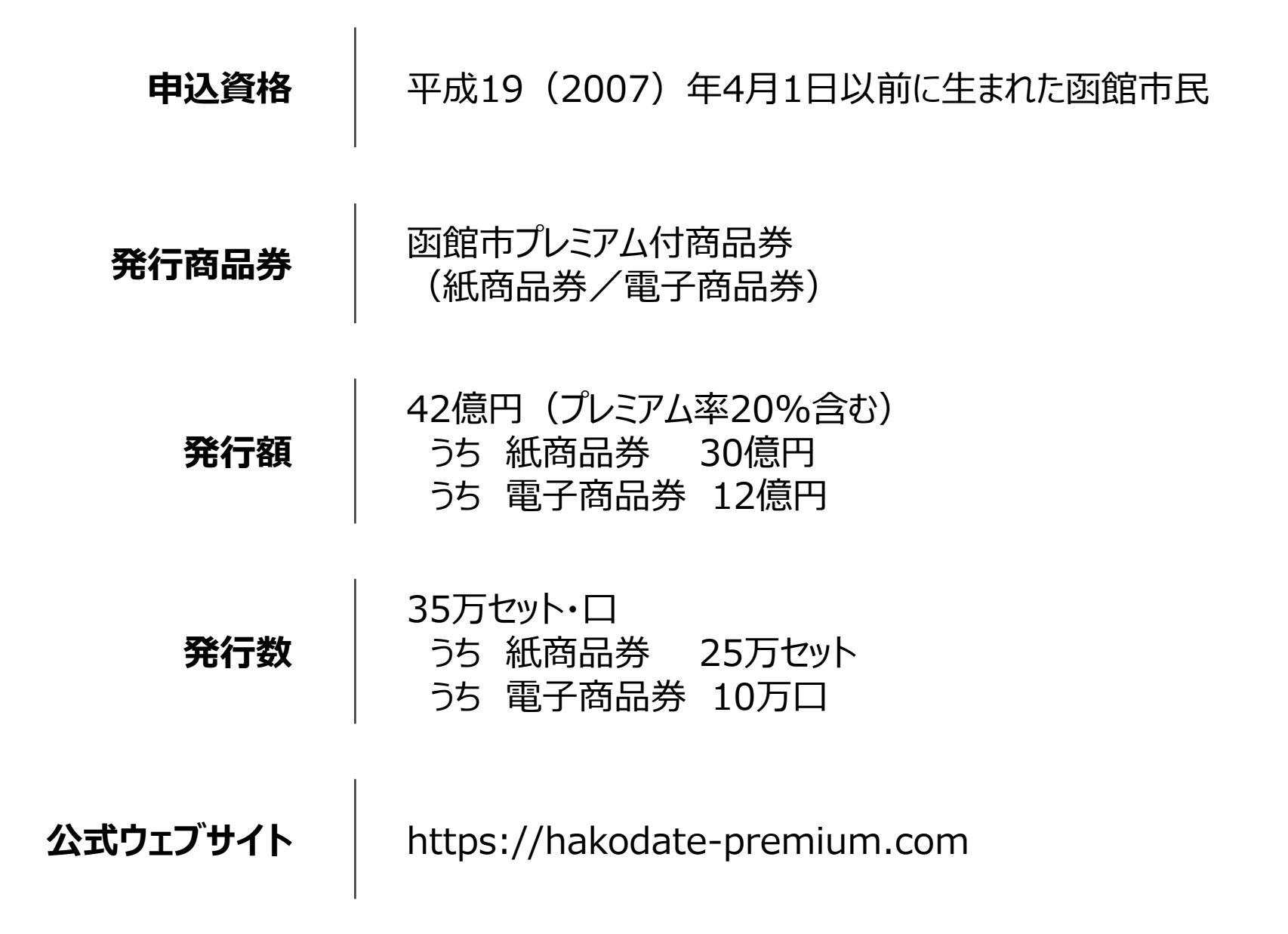

|        | 紙商品券                                        | 電子商品券                                                                    |
|--------|---------------------------------------------|--------------------------------------------------------------------------|
| 額面     | 1セット 12,000円<br>(1,000円×12枚)                | 1口 12,000円<br>(1円単位で利用が可能)                                               |
| 販売価格   | 1セット 10,000円                                | 1口 10,000円                                                               |
| プレミアム率 | 20%                                         | 20%                                                                      |
| 申込上限数  | 1人 5セットまで<br>  「紙商品券」,「電子商品券」,「             | 1人 5口まで<br>どちらでもよい」のいずれかを選択                                              |
| 購入方法   | 実行委員会が指定する販売所<br>(市内商業施設8カ所)にて<br>現金決済により販売 | Webブラウザまたはアプリケーション<br>によるクレジット決済(各ブランド)<br>コンビニエンスストア(各社)での<br>現金決済により販売 |

#### 

商品券の取引対象

取扱事業所は,紙商品券を持参または電子商品券での支払いを指定した消費者に対し,商品券の使用期間に限り,取扱事業所が扱う物品の販売や,サービス等の提供をしなければなりません。

ただし,以下に示すものについては,取引の対象外とします。

- ●宅配業者による代金引換,コンビニエンスストアでの収納代行,取扱事業所以外の事業所への支払いが実質的に可能となるものへの支払い
- ●たばこ事業法(昭和59年8月10日法律第68号)第2条第3号に規定する製造たばこの購入
- ●商品券を現金化することおよびこれに類する行為(両替等)
- ●換金性の高い金券等(各種有価証券,商品券,ビール券,図書カード,プリペイドカード,切手,印紙など)の 購入
- ●国および地方公共団体への支払い(税,保険料,指定ごみ袋等)
- ●出資や債務,公共料金,不動産賃料,商品仕入れ等の支払い
- ●その他実行委員会が相応しくないと認めるものの支払い

# 取扱事業所の遵守事項および責務

- ●実行委員会が送付するステッカー,ポスター等を利用者に分かりやすく,見やすい場所に掲示すること。
- ●通常の注意をもってすれば偽造されたものと判別できるなど、不正使用が明らかな場合は、紙商品券の受取り あるいは消費者による電子商品券による支払いを拒否するとともに、その事実を実行委員会に報告すること。
- ●取引によって紙商品券を受け取った場合は,再流通(2次使用)を防止するため,紙商品券の裏面の 所定の欄に,自店印を押印するか署名をすること。取扱事業者の責に起因して再流通(2次使用)が 発生した場合は,換金後であっても返金の求めに応じること。
- ●取引によって取得した紙商品券を再利用してはならない。
- ●取扱事業所の自店換金を目的とした商品券の購入・取得をしてはならない。
- ●取引によって取得した紙商品券の盗難・紛失・換金期限切れ等による損失については,取扱事業所の 責任・負担とする。
- ●紙商品券の使用に対し,釣り銭を出してはならない。
- ●取扱事業所の登録事項に変更があった場合には,速やかにその旨を実行委員会に届け出なければならない。
- ●その他本事業の目的に反することをしてはならない。

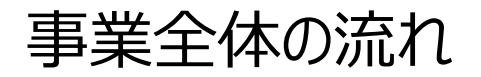

- 1. 取扱事業所としての登録申請を行います。(申請書またはWeb申請フォーム)
- 2. 登録完了後に,取扱事業所指定通知書や取扱ツールをお送りします。
- 3. 商品券の販売とともに取り扱いが開始となります。
- 4. 電子商品券と紙商品券のオンライン回収(月6回の締日),紙商品券の実券回収(月2回の締日), 2通りのサイクルで換金を行います。

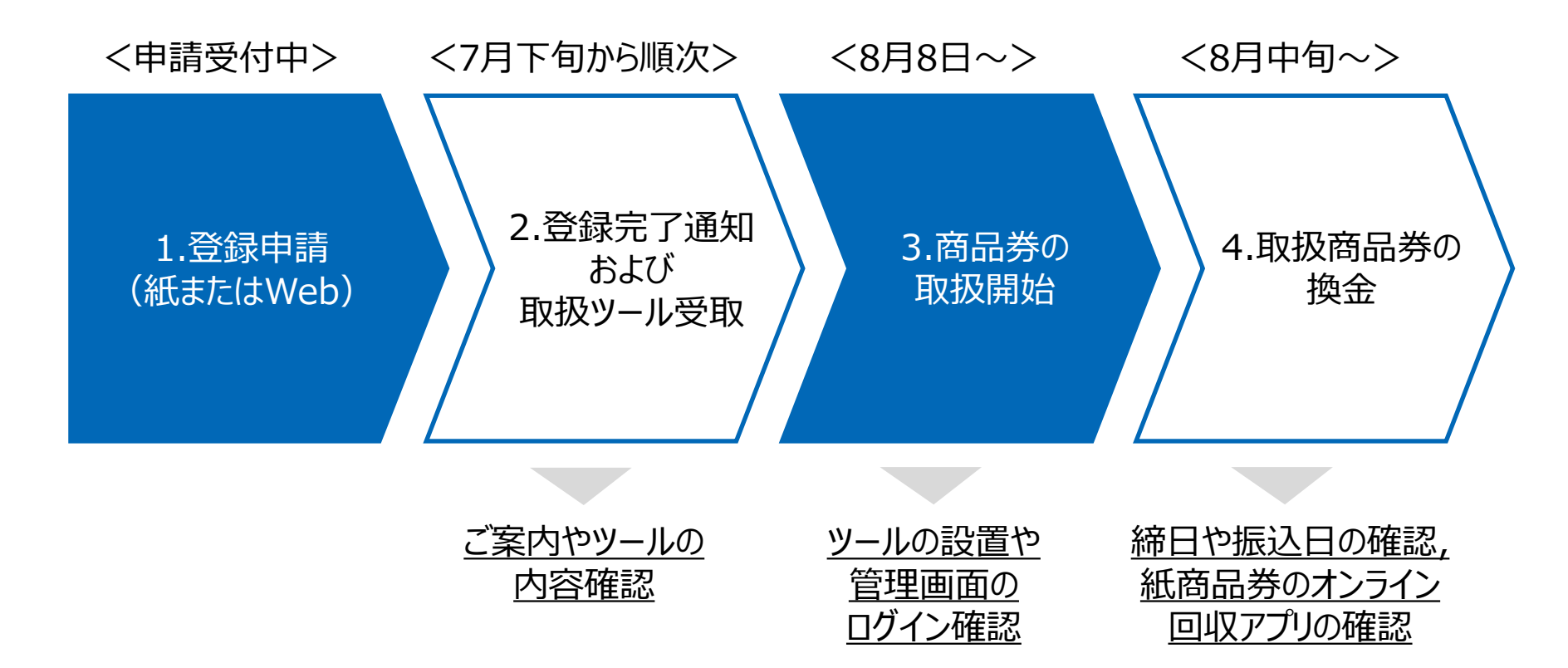

# 登録申請方法

- 1. 公式ウェブサイトにアクセスし,TOPページの「事業者の方」メニューを押します。
- 2.「事業者の方」メニューから「登録申請」ページにアクセスします。
- 3. 「登録申請」ページから申請書類をダウンロードし,郵送または持参にて提出するか, オンライン登録申請フォームから申請します。

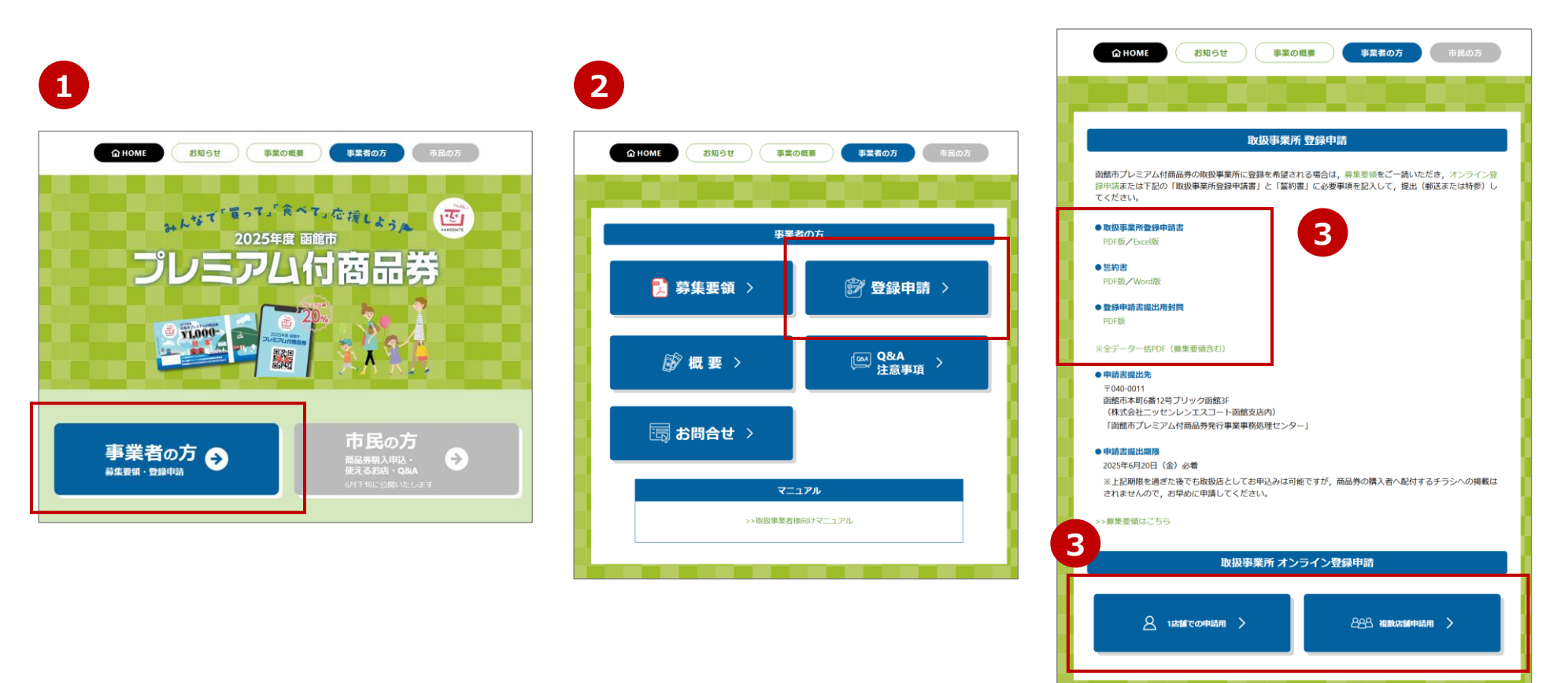

# 取扱開始準備

- 1. 申請登録が完了した事業者には,指定通知書のほか,商品券の取扱いに関するマニュアルや ステッカー,ポスター等をお送りします。商品券の販売開始日までに設置します。
- 2. 電子商品券の取り扱いおよび紙商品券のオンライン回収を選択した事業者には,電子商品券 決済用のQRコード台紙や取扱事業所向け管理画面のログイン情報を別途お送りします。

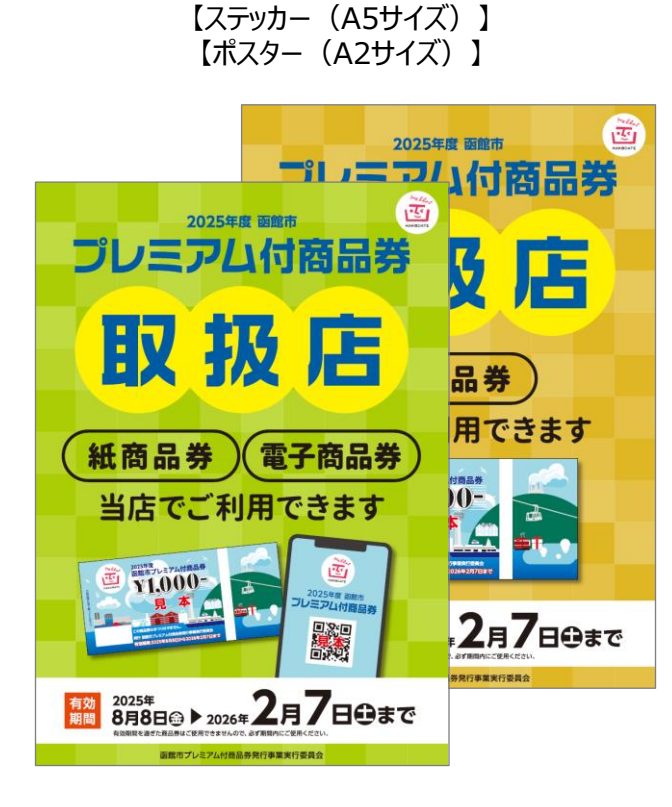

【三角POP】

【電子商品券決済用QRコード台紙】

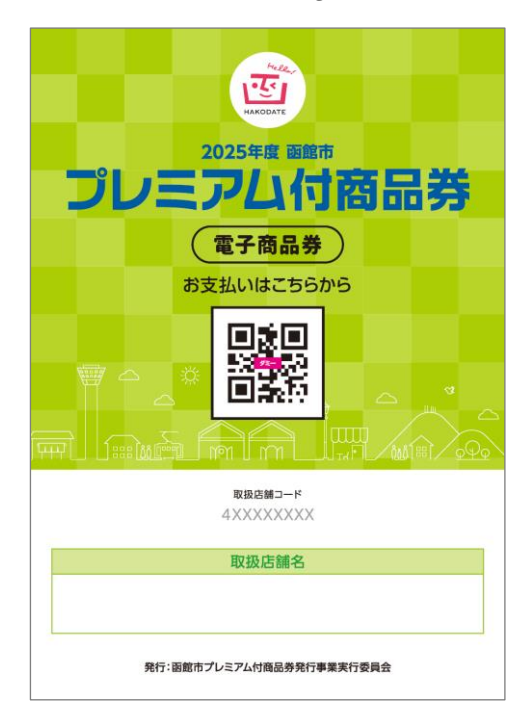

# 取扱方法/換金方法

|        | 電子商品券                                                                                                    | 紙商品券                                                                                                    |
|--------|----------------------------------------------------------------------------------------------------|----------------------------------------------------------------------------------------------------|
| 取扱方法   | <ul> <li>◇ スキャナなどの,商品券を取り扱うための機器は<br/>不要です。利用者にQRコード台紙を提示し<br/>決済処理を行います。</li> <li>◇ 1円単位で利用可能なため少額決済にも<br/>対応できます。</li> </ul> | <ul> <li>◇ 1,000円券の商品券となり,現金でのお支払い<br/>と同様に取り扱いします。</li> <li>◇ 商品券の再流通(二次流通)防止のため,<br/>裏面に自店印または署名が必要です。</li> </ul>                     |
|        |                                                                                                    |                                                                                                    |
| 換金方法   | <ul> <li>◇ お店側での集計など,換金に必要な作業は<br/>ありません。</li> <li>(指定口座へ自動入金となります)</li> </ul>                                                 | <ul> <li>◇ 換金申請は,オンラインまたは使用済み券の<br/>提出(郵送または持参),いずれかの方法を<br/>お選びいただけます。</li> <li>◇ 商品券に印字の,QRコード読み取りで換金<br/>可能なオンライン回収が便利です。</li> </ul> |
|        |                                                                                                    |                                                                                                    |
| 換金サイクル | ◇ 月6回の締日があり,締日の3営業日後に指定<br>口座へ自動で入金となります。                                                                                      | ◇ オンライン回収方式については月6回,実券回収<br>方式については月2回の締日があり,それぞれ換<br>金手続きが完了次第,指定口座へ入金します。                                                             |

# 2.電子商品券の利用方法

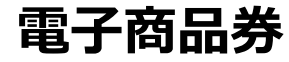

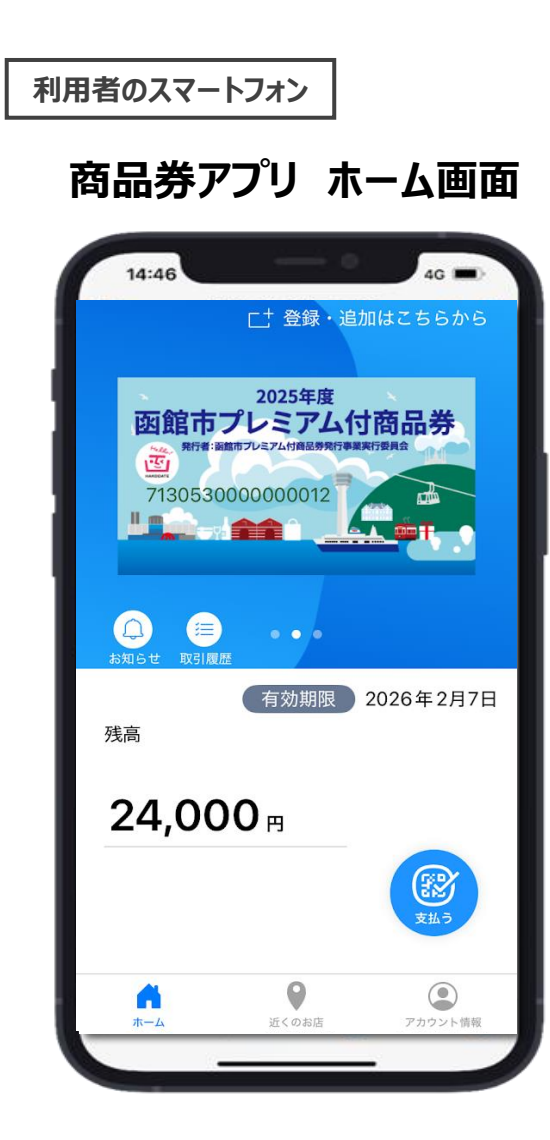

取扱事業所の店頭

### 決済用 QRコード台紙

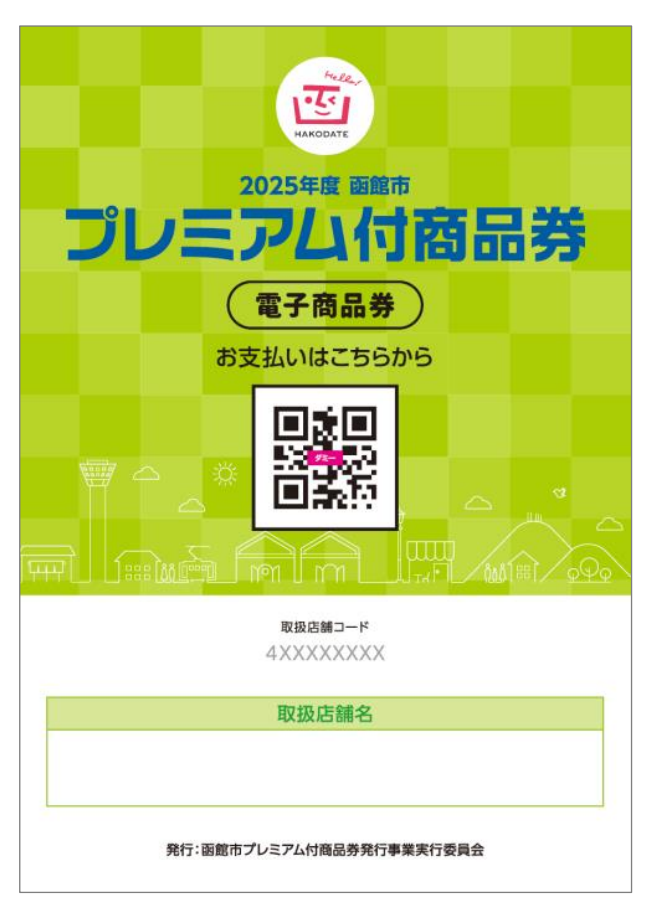

### 電子商品券 利用方法① (読取編)

- 1. 利用者が商品券アプリにログインし、アプリ画面内右下の「支払う」を押します。
- 2. 利用者は「スキャン」を選択し、カメラを起動します。
- 3. 利用者側で店頭掲示の決済用の店舗QRコードを読み取ります。 ※店舗QRコードが読み取れない場合,「手入力」を押し,取扱店舗コードを手入力する画面に移ります。

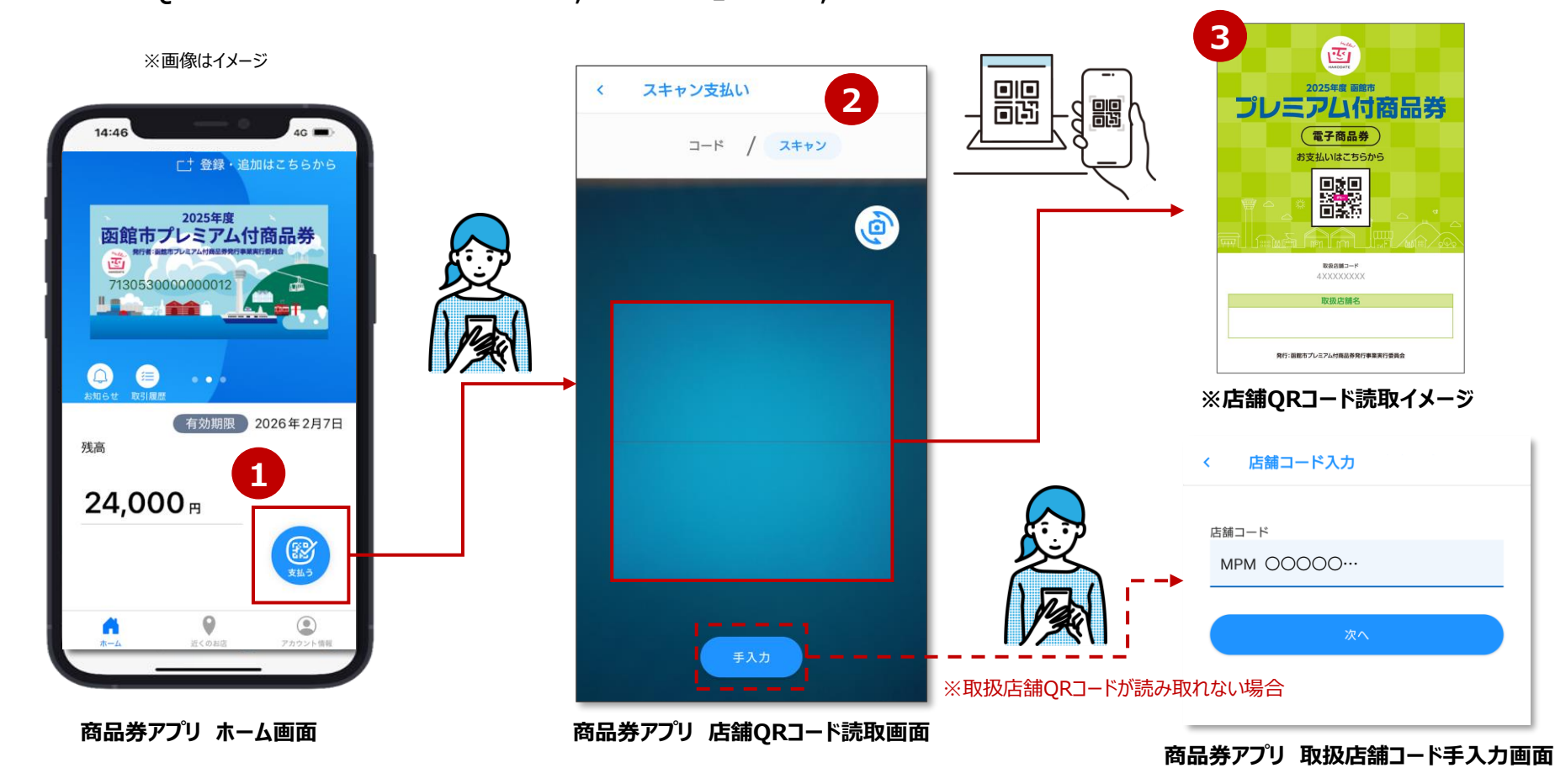

### 電子商品券 利用方法②(入力~決済編)

- 4. 利用者がアプリ上で支払金額を入力します。
- 5. 入力した金額が正しいか,利用者にアプリの画面を見せてもらい店舗側で確認します。
- 6. 金額が正しければ利用者に「支払う」を押してもらい,支払い完了画面を確認して決済完了です。

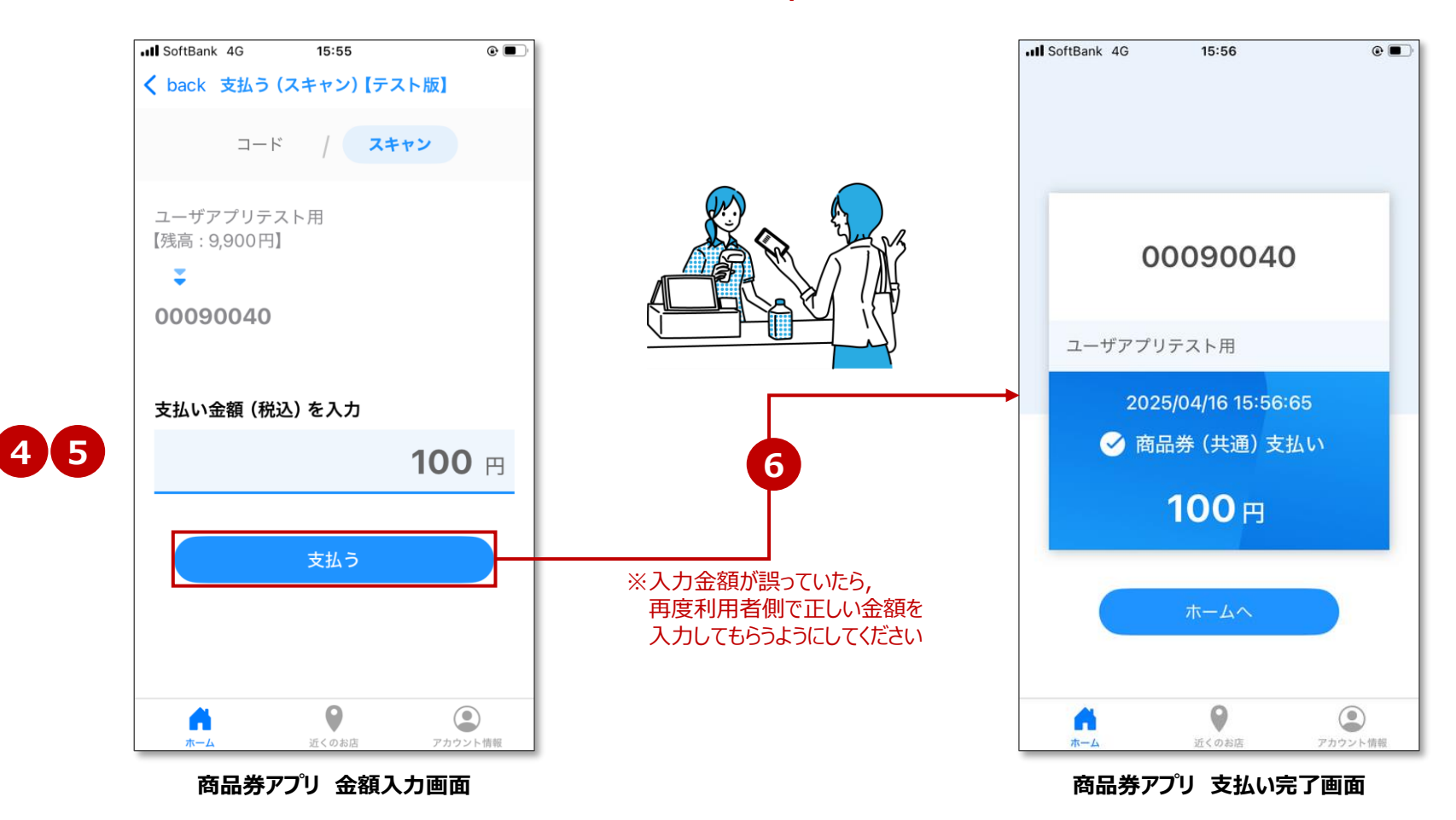

### 電子商品券 取引履歴の確認方法

- 1. 取扱事業所向け管理画面にログインします。
- 2.「取引履歴」のメニューを押すと,電子商品券の取引履歴一覧が表示されます。
- 3. 表示期間を設定し,該当期間の取引に絞って一覧表示することができます。
- 4. 伝票番号を押すことで詳細画面に遷移します。

|                                  | 函館市プレミアム付商品券                                       | 図館市プレミアム付商品券事業 ○○店 yasushi.ishii 』100万円      |                                        |                                 |                    |                     |                       |                      |
|----------------------------------|----------------------------------------------------|----------------------------------------------|----------------------------------------|---------------------------------|--------------------|---------------------|-----------------------|----------------------|
| <b>ログイン</b><br>ユーザーロ・<br>ノ(スワード・ | ダッシュボード                                            | 3 表示期間設定 表示期間 2021/04/01 □ ~ 2               | 2021/05/01 📋 当月内に                      | 取引履歴<br><sup>リセット</sup> CSVダウンC | <b>3</b>           |                     |                       |                      |
| パスワードをお忘れの場合 パスワードリセット           | <ul> <li>▲ 紙商品券読取</li> <li>器 決済用QRコード出力</li> </ul> | 伝票番号 \$<br>2104010232365815f013              | 日時 🔶<br>2021/4/1 11:32:36              | カード番号<br>********00000142       | 種類 ◆               | <b>取引区分</b> ◆<br>支払 | <b>利用額   </b><br>1000 | エラーコード ◆<br>G8530022 |
|                                  |                                                    | 2104010229402189cfd3<br>2104010228506cb3e750 | 2021/4/1 11:29:40<br>2021/4/1 11:28:50 | *******00000142                 | 商品券(専用)<br>商品券(専用) | 支払                  | 5478<br>5478          | G8530022<br>G8530022 |
|                                  |                                                    | 4 詳細画                                        | 面へのリンク                                 |                                 |                    |                     |                       |                      |
|                                  |                                                    |                                              |                                        |                                 |                    |                     |                       |                      |

取引履歴画面

# 電子商品券 取引履歴の確認方法 (詳細)

| 函館市プレミアム付商品券事業(                                                                                                    |        | 6110024 <b>』</b> ログアウト |
|----------------------------------------------------------------------------------------------------|--------|------------------------|
| <ul> <li>         ダッシュボード         <ul> <li>                  請求書・精算書                  </li> <li>                 取引履歴</li></ul></li></ul> | ≺取引履歴  | 取引履歴詳細                 |
| ▲ 紙商品券読取                                                                                                    | 項目     | 内容                     |
| 盟 決済用QRコード出力                                                                                                    | 伝票番号   | 408d3b4160b182ac413a   |
|                                                                                                    | カード番号  | *******00096778        |
|                                                                                                    | 取引時店舗名 | 函館市プレミアム付商品券事業 〇〇店     |
|                                                                                                    | 取引区分   | use                    |
|                                                                                                    | 種類     | gift                   |
|                                                                                                    | 利用額    | 3174                   |
|                                                                                                    | 決済手段   | API                    |

取引履歴詳細画面

### 電子商品券 取引の取消方法

- 1. 取扱事業所向け管理画面にログインします。
- 2. 「取引履歴」メニューを押し,取消したい取引(伝票番号と利用額が該当取引と一致するもの)を探し, 該当の伝票番号を押します。

※表示期間を指定するなど,検索しやすくできます。

|                        | 函館市プレミアム付商品                                                                          | 品券事業 〇〇店                |                    |                 |      |         | 6110024 🔒 ログア | ウト |
|------------------------|--------------------------------------------------------------------------------------|-------------------------|--------------------|-----------------|------|---------|---------------|----|
| Dグイン<br>2              | <ul> <li>         ・ ダッシュボード         ・         「請求書・精算書         ・         </li> </ul> | -                       |                    | 取引履歴            |      |         |               |    |
| ב− <del>י</del> שרים.  | <ul> <li>3 取引履歴</li> <li>▲ 紙商品券読取</li> </ul>                                         | 表示期間 2025/02/01日 ~ 2025 | 5/02/28日 適用 当月内    | nにリセット CSVダウン   | ンロード |         |               |    |
| パスワード・                 | 副 決済用QRコード出力                                                                         | 伝票番号   ◆                | 日時    ◆            | カード番号 🌲         | 取引区分 | 種類  ↓   | 利用額 ≑ モー      | ۲  |
|                        |                                                                                      | 408d3b4160b182ac413a    | 2025/2/22 22:58:52 | *******00096778 | 利用   | 商品券(共通) | 3174          |    |
| パスワードをお忘れの場合 パスワードリセット |                                                                                      | 4eb4060956b120659b8e    | 2025/2/20 21:46:48 | *******00096778 | 利用   | 商品券(共通) | 4600          |    |
|                        |                                                                                      | 24cb03c1959ab8ee8f10    | 2025/2/19 23:15:58 | *******00096778 | 利用   | 商品券(共通) | 5600          |    |
| 1 094>                 |                                                                                      | b58a13ae9bd8e463b28a    | 2025/2/19 22:59:35 | *******00096778 | 利用   | 商品券(共通) | 4400          |    |
|                        |                                                                                      | 81dd365743cd356bb7ac    | 2025/2/16 19:38:38 | *******00096778 | 利用   | 商品券(共通) | 2400          |    |
|                        |                                                                                      | 768bf1c899cf094b1f30    | 2025/2/15 22:51:33 | *******00096778 | 利用   | 商品券(共通) | 2700          |    |
|                        |                                                                                      | 757195b1594c605115b1    | 2025/2/15 22:48:16 | *******00096778 | 利用   | 商品券(共通) | 8800          |    |

取扱事業所向け管理画面 ログイン画面

#### 取扱事業所向け管理画面 取引履歴画面

### 電子商品券 取引の取消方法

- 3. P.18の取消したい取引の伝票番号を押し,取引履歴詳細画面の「この取引を取り消す」を押します。
- 4. 取消完了したことと、利用者の残高が戻ったことを確認ください。

| 函館市プレミアム付商品  | 品券事業 〇〇店 | 6110024 🔒 🔒 በ ወሻ ፖ ወ ኮ | 14:46 4G D                                                                                                    |
|--------------|----------|------------------------|----------------------------------------------------------------------------------------------------|
| ダッシュボード      | (取引履歴)   | 取引履歴詳細                 | □ 登録・追加はこちらから<br>2025年度<br>函館市プレミア/、付商品券                                                                                                    |
| ▲ 紙商品券読取     | 項目       | 内容                     | 日本日 ロックシンプレージ エー・コール ロック                                                                                                    |
| 闘 決済用QRコード出力 | 伝票番号     | 408d3b4160b182ac413a   | 713053000000012                                                                                                    |
|              | カード番号    | ******00096778         |                                                                                                    |
|              | 取引時店舗名   | 函館市プレミアム商品券 〇〇店        |                                                                                                    |
|              | 取引区分     | use                    | は 取り 履歴 (1000) (1000) |
|              | 種類       | gift                   | 有効期限 2026年2月7日                                                                                                    |
|              | 利用額      | 3174                   | 4 残高                                                                                                    |
|              | 決済手段     | API                    | 24.000 -                                                                                                    |
|              | エラーコード   |                        |                                                                                                    |
|              | 作成日時     | 2025/2/22 22:58:52     | 支払う                                                                                                    |
|              | 更新日時     | 2025/2/22 22:58:52     |                                                                                                    |
|              |          |                        |                                                                                                    |

※画像はイメージ

近くのお店

アカウント情報

取扱事業所向け管理画面 取引履歴詳細画面

# 3.電子商品券の換金について

### 電子商品券 換金方法

- 1. 取扱事業所側での集計など,換金に必要な作業はありません。
- 2. 月6回の締日があり、締日の3営業日後に指定口座へ自動で入金となります。

|       | 1回目                 | 2回目                         | 3回目                  | 4回目                  | 5回目                   |
|-------|---------------------|-----------------------------|----------------------|----------------------|-----------------------|
| 締日    | 2025年8月10日(日)       | 2025年8月15日(金)               | 2025年8月20日(水)        | 2025年8月25日(月)        | 2025年8月31日(日)         |
| 振込予定日 | 2025年8月14日(木)       | 2025年8月20日(水)               | 2025年8月25日(月)        | 2025年8月28日(木)        | 2025年9月3日(水)          |
|       |                     |                             |                      |                      |                       |
|       |                     |                             |                      |                      |                       |
|       | 6回目                 | 7回目                         | 8回目                  | 9回目                  | 10回目                  |
| 締日    | 6回目<br>2025年9月5日(金) | <b>7回目</b><br>2025年9月10日(水) | 8回目<br>2025年9月15日(月) | 9回目<br>2025年9月20日(土) | 10回目<br>2025年9月25日(木) |

|       | 11回目          | 12回目          | 13回目           | 14回目           | 15回目           |
|-------|---------------|---------------|----------------|----------------|----------------|
| 締日    | 2025年9月30日(火) | 2025年10月5日(日) | 2025年10月10日(金) | 2025年10月15日(水) | 2025年10月20日(月) |
| 振込予定日 | 2025年10月3日(金) | 2025年10月8日(水) | 2025年10月16日(木) | 2025年10月20日(月) | 2025年10月23日(木) |

|       | 16回目           | 17回目           | 18回目           | 19回目           | 20回目           |
|-------|----------------|----------------|----------------|----------------|----------------|
| 締日    | 2025年10月25日(土) | 2025年10月31日(金) | 2025年11月5日(水)  | 2025年11月10日(月) | 2025年11月15日(土) |
| 振込予定日 | 2025年10月29日(水) | 2025年11月6日(木)  | 2025年11月10日(月) | 2025年11月13日(木) | 2025年11月19日(水) |

## 電子商品券 換金方法

#### <21回目~>

|       | 21回目           | 22回目           | 23回目           | 24回目           | 25回目           |
|-------|----------------|----------------|----------------|----------------|----------------|
| 締日    | 2025年11月20日(木) | 2025年11月25日(火) | 2025年11月30日(日) | 2025年12月5日(金)  | 2025年12月10日(水) |
| 振込予定日 | 2025年11月26日(水) | 2025年11月28日(金) | 2025年12月3日(水)  | 2025年12月10日(水) | 2025年12月15日(月) |

|       | 26回目 27回目      |                | 28回目           | 29回目           | 30回目         |  |
|-------|----------------|----------------|----------------|----------------|--------------|--|
| 締日    | 2025年12月15日(月) | 2025年12月20日(土) | 2025年12月25日(木) | 2025年12月31日(水) | 2026年1月5日(月) |  |
| 振込予定日 | 2025年12月18日(木) | 2025年12月24日(水) | 2025年12月30日(火) | 2026年1月7日(水)   | 2026年1月8日(木) |  |

|       | 31回目          | 32回目          | 33回目          | 34回目          | 35回目          |
|-------|---------------|---------------|---------------|---------------|---------------|
| 締日    | 2026年1月10日(土) | 2026年1月15日(木) | 2026年1月20日(火) | 2026年1月25日(日) | 2026年1月31日(土) |
| 振込予定日 | 2026年1月15日(木) | 2026年1月20日(火) | 2026年1月23日(金) | 2026年1月28日(水) | 2026年2月4日(水)  |

|       | 36回目          | 37回目          |
|-------|---------------|---------------|
| 締日    | 2026年2月5日(木)  | 2026年2月10日(火) |
| 振込予定日 | 2026年2月10日(火) | 2026年2月16日(月) |

### 電子商品券 精算書確認方法

- 1. 取扱事業所向け管理画面の「請求書・精算書」メニューを押します。 ※今回は事業の形式上,請求書はございません。
- 2. 閲覧したい集計期間の精算書データをPDFでダウンロード後閲覧できます。 精算書イメージはP.24を参照ください。

| E | 函館市プレミアム付商品券事業                                                                      |                         | 6110024 創ログアウト |
|---|-------------------------------------------------------------------------------------|-------------------------|----------------|
| ] | <ul> <li>         ・グッシュボード         ・請求書・精算書         ・         ・         ・</li></ul> | 請求書・精算書                 |                |
| - | <ul> <li>⑦ 取引履歴</li> <li>▲ 紙商品券読取</li> </ul>                                        | 集計期間                    |                |
| - | 闘 決済用QRコード出力                                                                        | 2025-02-01 ~ 2025-02-28 | 2 ダウンロード       |
|   |                                                                                     | 2025-01-01 ~ 2025-01-31 | ダウンロード         |
|   |                                                                                     | 2024-12-20 ~ 2024-12-31 | ダウンロード         |

取扱事業所向け管理画面 請求書・精算書画面

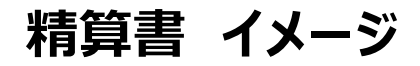

電子商品券と紙商品券(オンライン回収)の精算実績の内訳が分かる形式で,1セットで確認できます。 PDFデータには,精算書と明細書の2枚で1セットとなります。

|                           | 精算書在中         | 2     |                              |                                                          |         |         |         |  |
|---------------------------|---------------|-------|------------------------------|----------------------------------------------------------|---------|---------|---------|--|
|                           |               |       |                              |                                                          |         | 御米      | 算書      |  |
| 〒040-0                    | 0035          |       |                              |                                                          |         | 発行日:202 | 5年9月1   |  |
| 函館市松風町XX-YY<br>函館商店 御中    |               |       |                              | 函館市プレミアム付商品:<br>事務処理センター<br>函館市XX町YY<br>TEL:0120-525-090 |         |         |         |  |
|                           | 4             | 毎度あり  | )がとうございます。<br>(対象期間:2025/08/ | 下記の通りご連絡。<br>29 ~ 2025/08/31)                            | 申し上げます。 |         |         |  |
| 前回御請求額                    | 入出金           | \$0   | ①月麵利用料                       | ②子の他料金                                                   | 今回合計    | 今回御詰    | 求額      |  |
|                           | 7 104 10      |       | 0.514(1).4(1)                | o construit                                              | 00.00   |         | 22 700  |  |
| 0                         |               | 0     | 0                            | 0                                                        | -93,78  | 9       | 93,7891 |  |
| 率別内訳                      |               |       |                              |                                                          |         |         |         |  |
|                           | (内)税率         |       | 税抜金                          | 額                                                        | 消費税額    |         | 税込金     |  |
|                           | 10%           |       |                              | 0                                                        | 0       |         |         |  |
| <00 68 \                  |               |       |                              |                                                          |         |         |         |  |
| (明) 胸/                    |               | ++    | ジ節                           |                                                          |         | 0       | р       |  |
|                           |               | 利用額   |                              |                                                          |         | 90.789  | 円<br>円  |  |
| 電子マネー                     | -             | 決済手   | 数料 (利用額×0%)                  |                                                          |         | 0       | 円       |  |
|                           |               |       |                              |                                                          | 小計      | -90,789 | 円       |  |
|                           |               | 付与    |                              |                                                          |         | 0       | Pt      |  |
| 11T 114                   |               | 発行手   | 数料 ((付与計-自治体F                | P)×150%)                                                 |         | 0       | 円       |  |
| 和1.55                     |               | 利用    |                              |                                                          |         | 3,000   | 円       |  |
|                           |               |       |                              |                                                          | 小計      | -3,000  | 円       |  |
|                           |               | 今回合   | 計(①+②+電子マネー語                 | 计+紙券計)                                                   |         | -93,789 | 円       |  |
|                           |               | チャージ  | 1113年:013 利)                 | e : -93,78919                                            |         |         |         |  |
|                           | 9-03<br>行由中主作 | 普通 12 | 34567                        |                                                          |         |         |         |  |
| 振込予定日:2025-0<br>振込先口座:函館銀 | 11+7,2/8      |       |                              |                                                          |         |         |         |  |

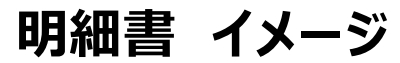

#### 電子商品券明細書イメージ

#### 紙商品券明細書イメージ

| <b></b><br>臣<br>室 |        |    |        |    |          |    | 明湘     | <b>唐</b> | 筤室    |        |    |       |    |          |    | 明湘     |    |
|-------------------|--------|----|--------|----|----------|----|--------|----------|-------|--------|----|-------|----|----------|----|--------|----|
| н                 | 電子商品券  |    |        |    | П        |    |        | 紙        | 商品券   | ŧ      |    |       |    |          |    |        |    |
|                   | チャージ金額 | 件数 | 利用金額   | 件数 | チャージ金額取消 | 件数 | 利用金額取消 | 件数       |       | チャージ金額 | 件数 | 利用金額  | 件数 | チャージ金額取消 | 件数 | 利用金額取消 | 件数 |
| 04-11             | 0      | 0  | 0      | 0  | 0        | 0  | 0      | 0        | 04-11 | 0      | 0  | 0     | 0  | 0        | 0  | 0      |    |
| 04-12             | 0      | 0  | 18,704 | 3  | 0        | 0  | 0      | 0        | 04-12 | 0      | 0  | 0     | 0  | 0        | 0  | 0      |    |
| 04-13             | 0      | 0  | 12,992 | 6  | 0        | 0  | 0      | 0        | 04-13 | 0      | 0  | 3,000 | 2  | 0        | 0  | 0      |    |
| 04-14             | 0      | 0  | 12,232 | 5  | 0        | 0  | 0      | 0        | 04-14 | 0      | 0  | 0     | 0  | 0        | 0  | 0      |    |
| 04-15             | 0      | 0  | 3,948  | 2  | 0        | 0  | 0      | 0        | 04-15 | 0      | 0  | 0     | 0  | 0        | 0  | 0      |    |
| 04-16             | 0      | 0  | 2,454  | 1  | 0        | 0  | 0      | 0        | 04-16 | 0      | 0  | 0     | 0  | 0        | 0  | 0      |    |
| 04-17             | 0      | 0  | 24,158 | 3  | 0        | 0  | 0      | 0        | 04-17 | 0      | 0  | 0     | 0  | 0        | 0  | 0      |    |
| 04-18             | 0      | 0  | 798    | 1  | 0        | 0  | 0      | 0        | 04-18 | 0      | 0  | 0     | 0  | 0        | 0  | 0      |    |
| 04-19             | 0      | 0  | 698    | 1  | 0        | 0  | 0      | 0        | 04-19 | 0      | 0  | 0     | 0  | 0        | 0  | 0      |    |
| 04-20             | 0      | 0  | 14,805 | 8  | 0        | 0  | 0      | 0        | 04-20 | 0      | 0  | 0     | 0  | 0        | 0  | 0      |    |
| 合計                | 0      | 0  | 90,789 | 30 | 0        | 0  | 0      | 0        | 合計    | 0      | 0  | 3,000 | 2  | 0        | 0  | 0      |    |

※今回の函館市のお取組みではチャージ金額は発生いたしません。

# 4.紙商品券の利用方法

### 紙商品券 利用方法

商品券 表面

- 商品券に記載の有効期限をご確認のうえ,現金でのお支払いと同様にお取り扱いください。
   ※有効期限が過ぎた商品券はお取り扱いできません。
   ※有効期限切れの他,破損・汚損の著しい商品券は無効となります。
- 2. 取扱事業所(店舗)が受領した商品券は,裏面の《取扱事業所(店舗)名》をご記入(またはゴム印等)ください。
  - ※角をハサミで裁断したり,所定の欄以外への押印,ホチキス留めなどはなさらぬよう ご協力をお願いいたします。
  - ※裏面の中央上部にある商品券の番号は特に汚したりしないようにお願いいたします。

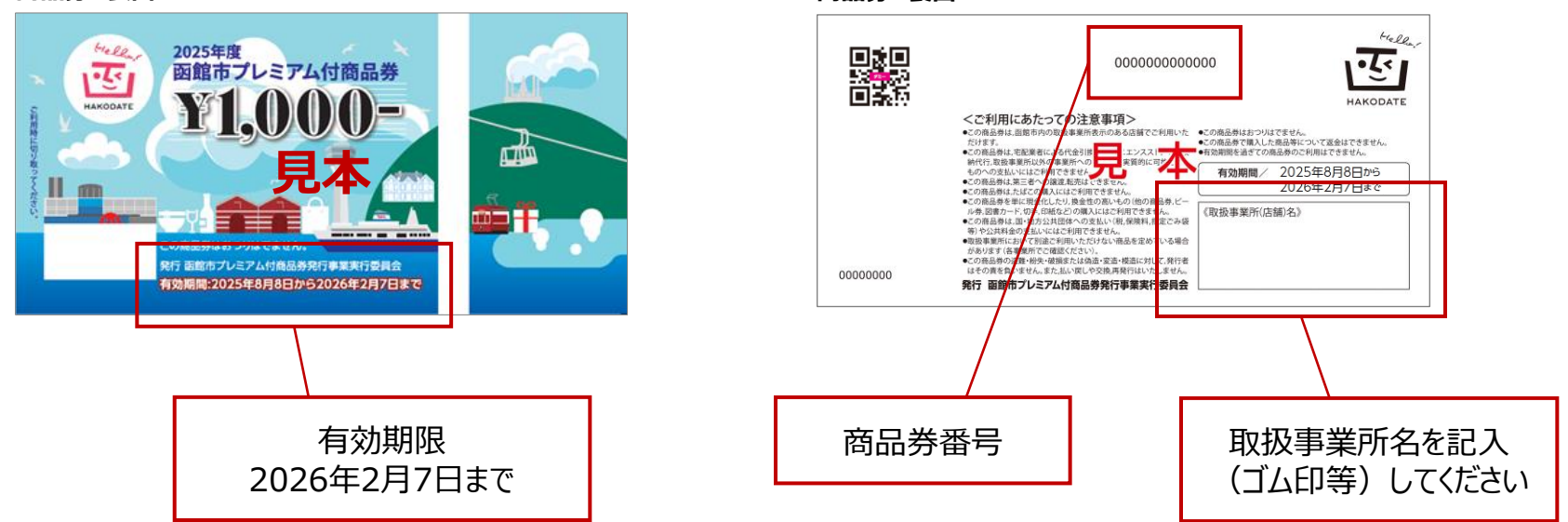

#### 商品券 裏面

# 5.紙商品券の換金について <オンライン回収>

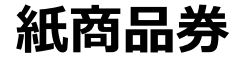

### 紙商品券

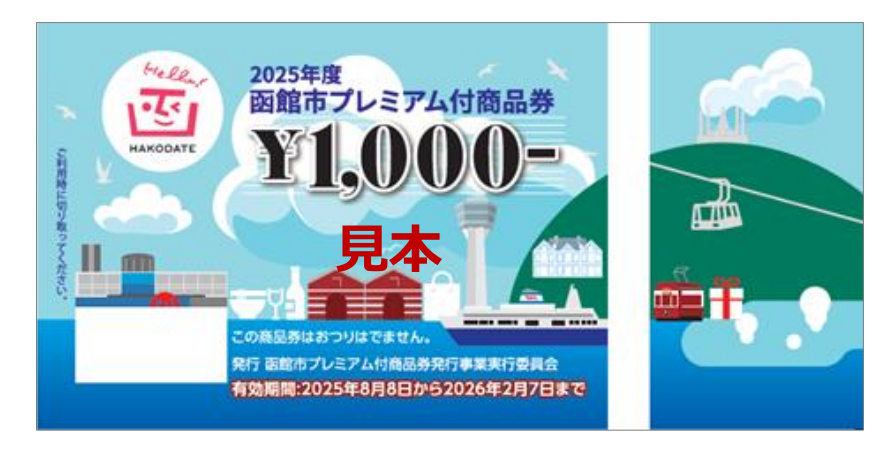

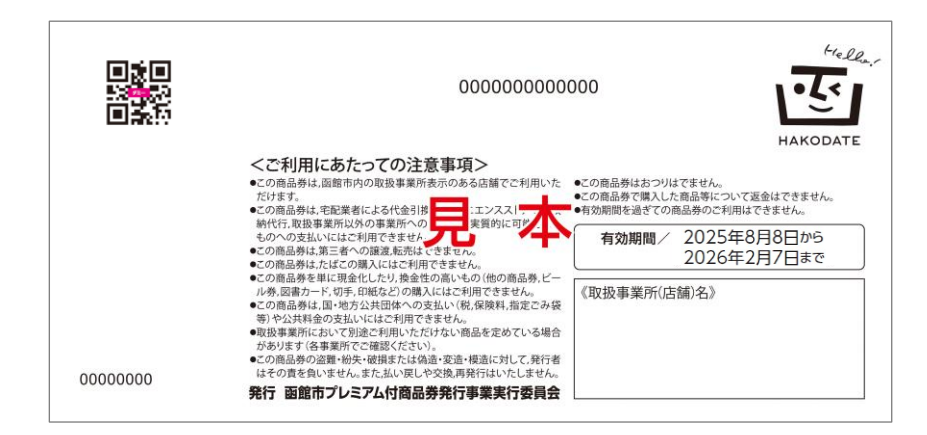

#### 商品券カメラ読取画面

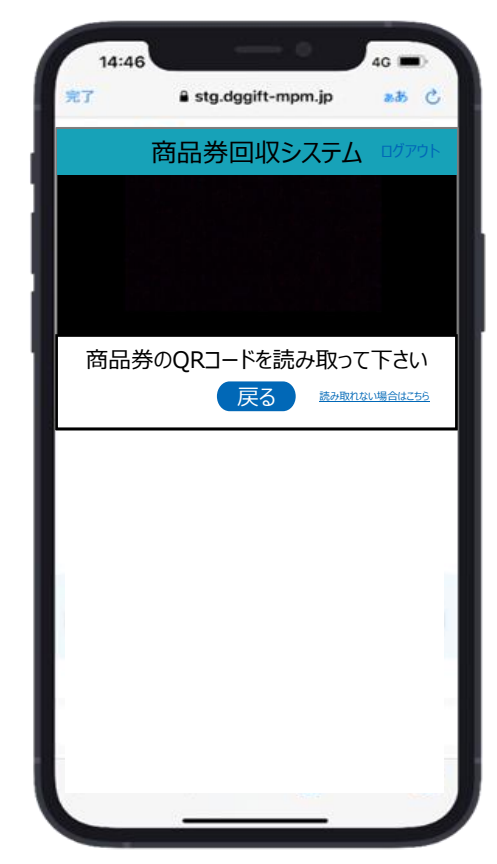

## 商品券回収アプリ メニュー画面への遷移方法

取扱事業所向け管理画面の「紙商品券読取」を押し,商品券回収アプリのメニュー画面に遷移します。

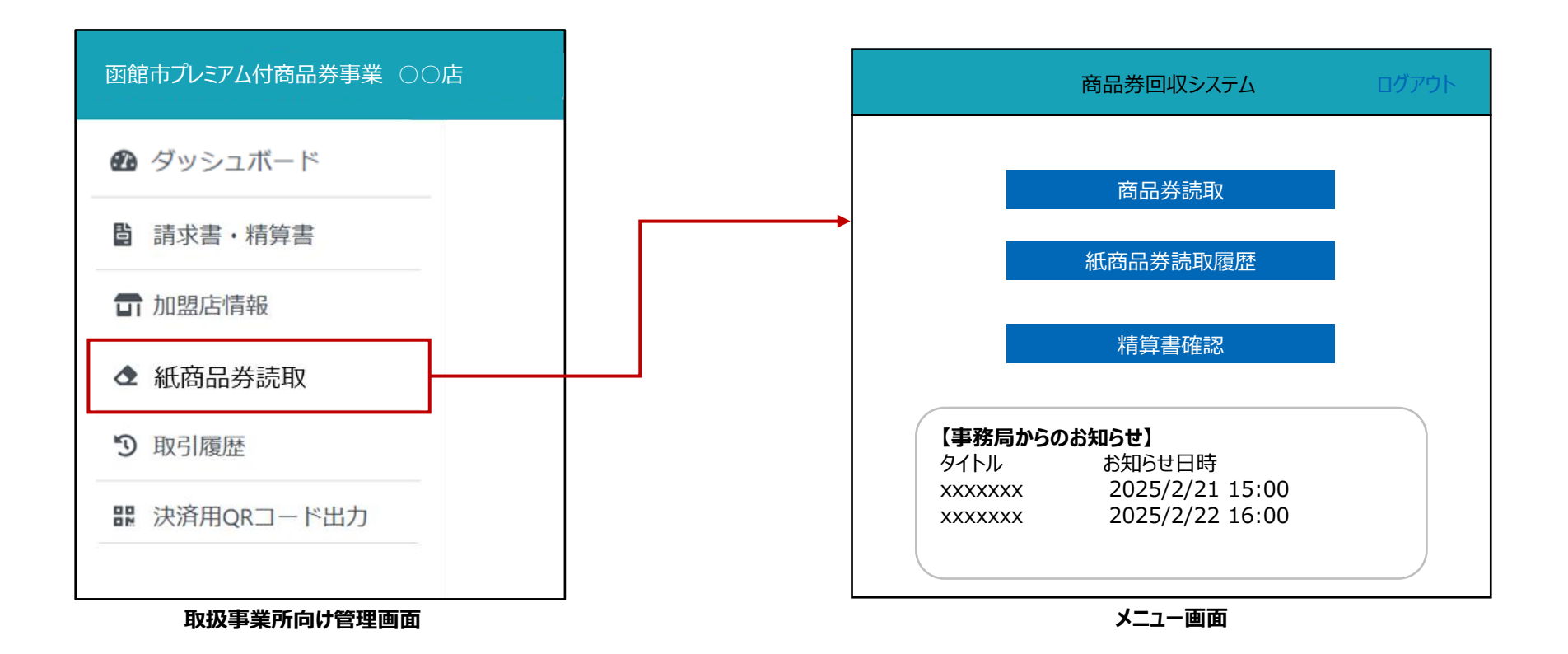

### 紙商品券 読取フロー

- 1. メニュー画面内の「商品券読取」を押し,カメラ読取画面に遷移します。
- 2. 読取画面で,取扱事業所で受領した紙商品券に印字されたQRコードを読み取ります。 ※QRコードが読み取れない場合は,紙商品券に印字された商品券番号を手入力します。

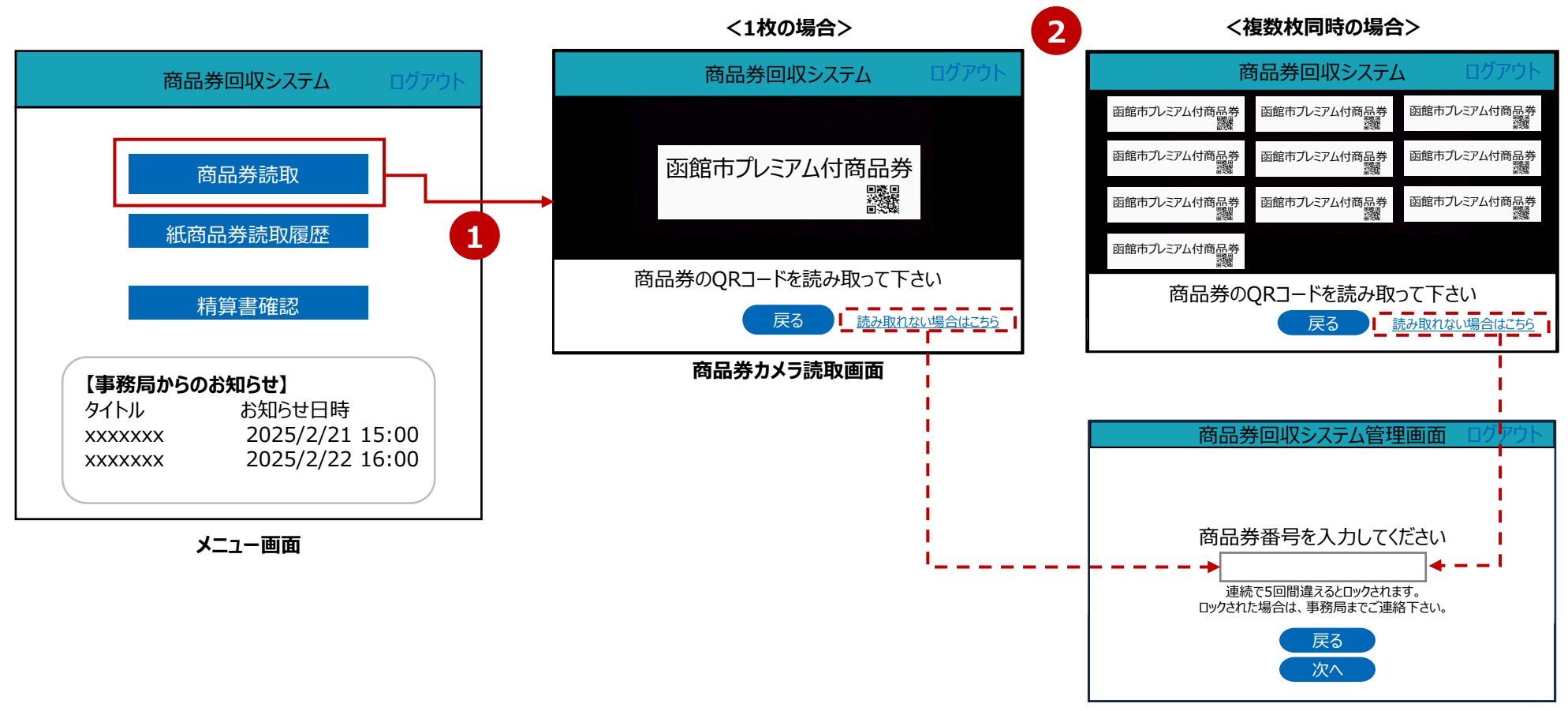

### 紙商品券 読取結果確認フロー①

- 読み取られた紙商品券一覧を確認できます。読取結果がOKのものが精算対象となります。
   また読み取った結果を取消すことも可能です。
   ※「続けて読み取る」を押すと、カメラ読取画面(P.31)に戻り、追加で読取できます。
- 2. 読取内容を確認できたら、「次へ」を押し、読取商品券確認画面に遷移します。
- 3. 読取枚数と合計金額を確認できます。

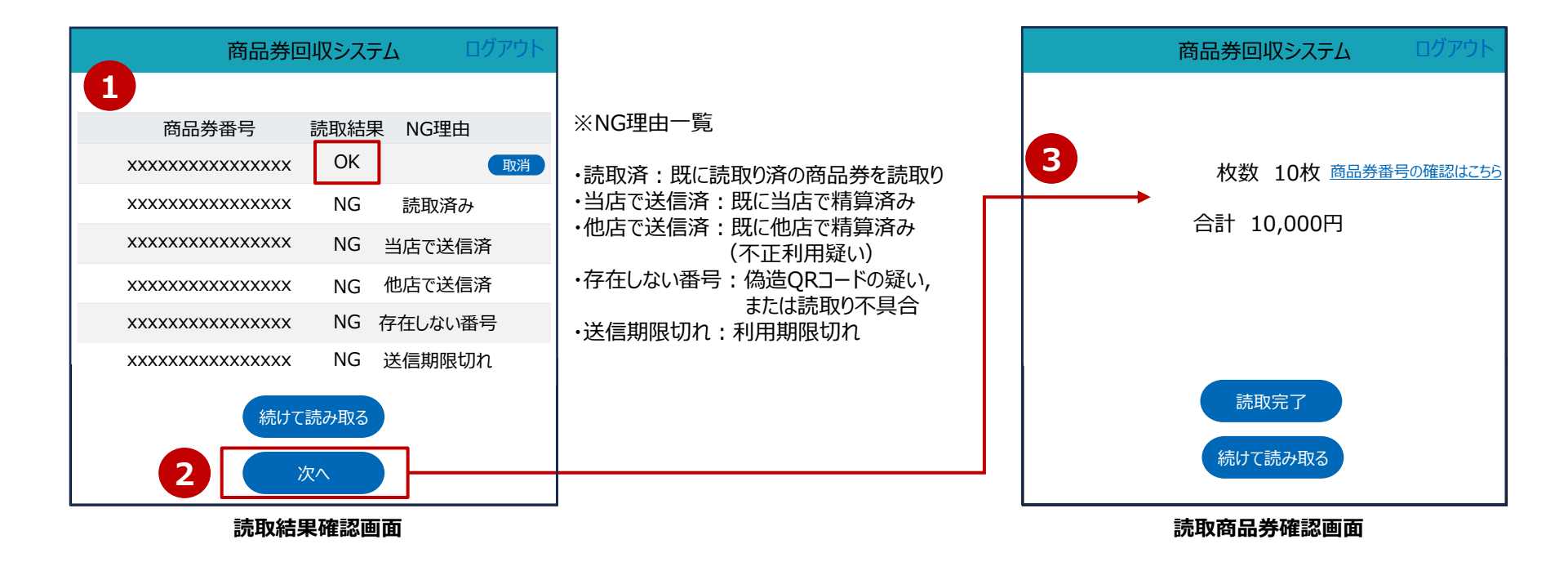

### 紙商品券 読取結果確認フロー2

- 4.「読取完了」を押すと,読取完了画面に遷移します。
   ※「商品券番号の確認はこちら」を押すと,読み取った商品券番号の一覧が表示されます。
   ※「読取完了」を押す前のログアウト等にご注意ください。
- 5.「読み取りが完了しました。」と表示され,精算データとして処理されます。

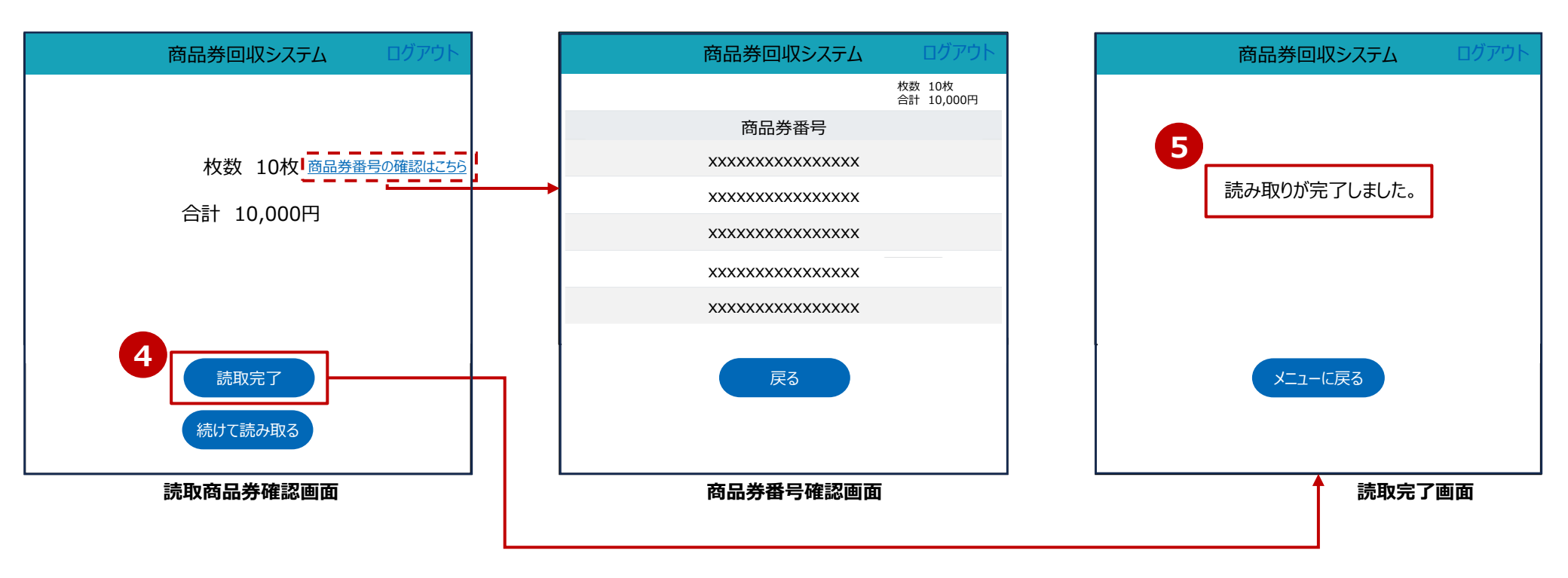

### 紙商品券 読取履歴確認方法

- 1. メニュー画面内の「紙商品券読取履歴」を押し,読取履歴一覧画面に遷移します。
- 2. 商品券番号や読取日時,読取総枚数などが表示・確認できます。 任意の期間指定や商品券番号単位での検索も行えます。

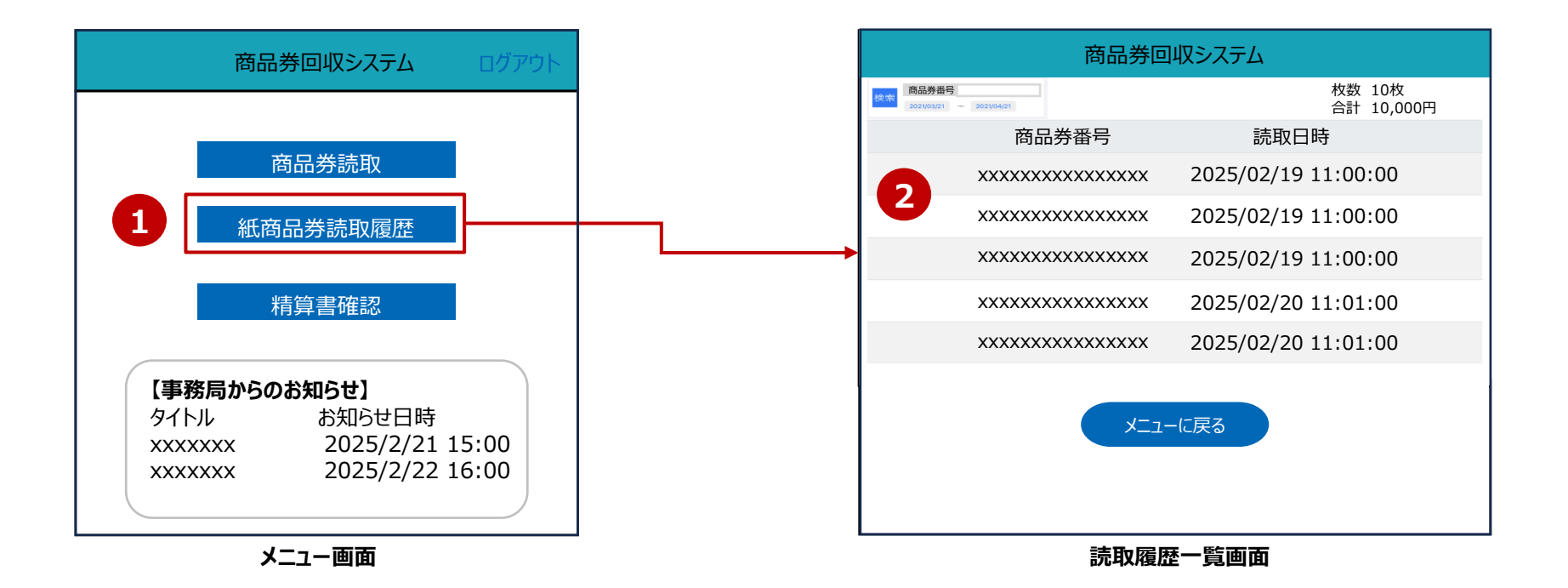

### 紙商品券 精算書確認フロー

1. メニュー画面内の「精算書確認」を押すと,取扱事業所向け管理画面の「請求書・精算書」画面に 遷移します。

※今回は事業の形式上,請求書はございません。

2. 閲覧したい集計期間の精算書データをPDFでダウンロード後閲覧できます。

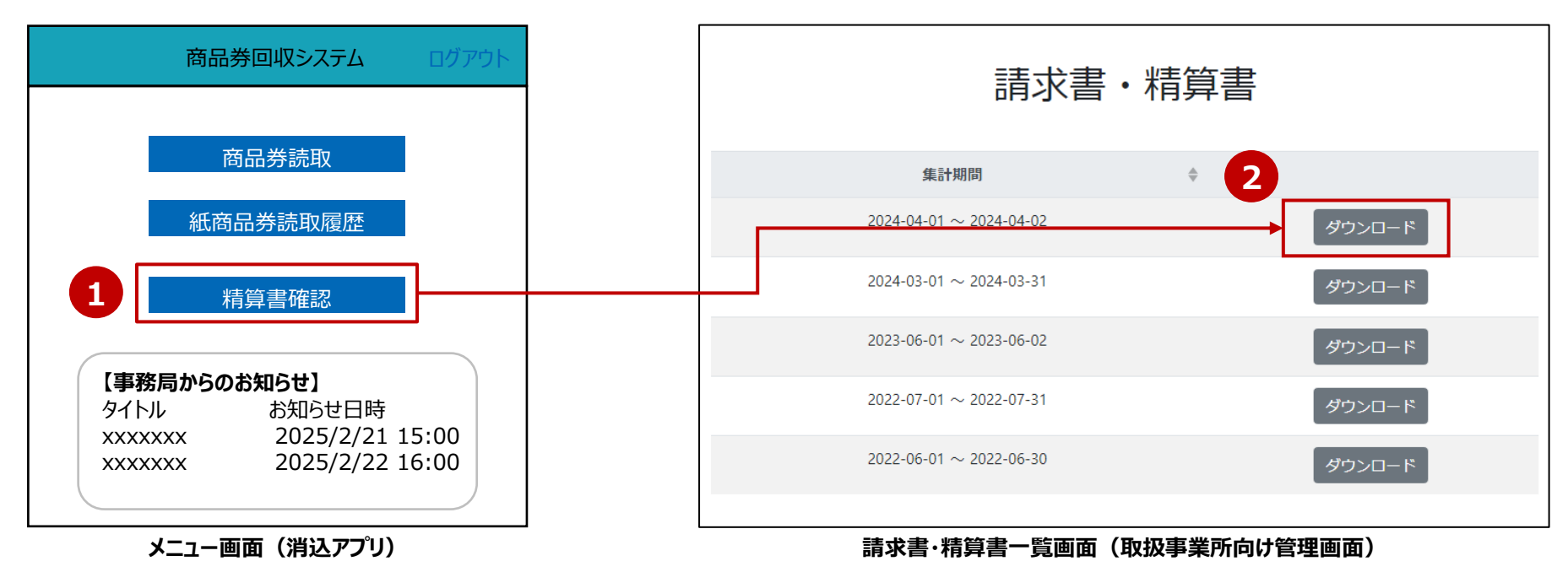

## 店頭でのオペレーション

<u>不正利用や再流通を避けるため</u>、紙商品券の回収時には、フローごとに以下の運用方法のご協力をお願いいたします。

②営業終了時 ③事業終了まで ①紙商品券利用時 商品券

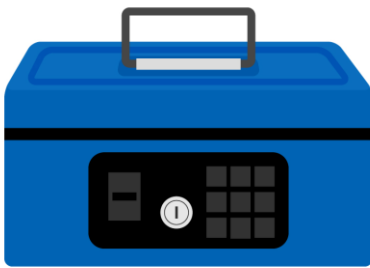

紙商品券を受け取ったら, すぐに店舗印を押して 商品券の端を切りとる

毎日こまめに紙商品券を 回収アプリで読み取っておいて 読取忘れを防止 ※毎回の取引時での読取を 推奨いたします。

読取が済んだら 店舗で厳重に保管

# 紙商品券(オンライン回収)換金スケジュール

- 1. P.30~ P.33の記載方法により,商品券に印字されたQRコードを読取し換金手続きいただきます。
- 2. 月6回の締日があり、締日の3営業日後に指定口座へ自動で入金となります。

|       | 1回目           | 2回目           | 3回目                          | 4回目           | 5回目           |
|-------|---------------|---------------|------------------------------|---------------|---------------|
| 締日    | 2025年8月10日(日) | 2025年8月15日(金) | 2025年8月20日(水)                | 2025年8月25日(月) | 2025年8月31日(日) |
| 振込予定日 | 2025年8月14日(木) | 2025年8月20日(水) | 025年8月20日(水) 2025年8月25日(月) 2 |               | 2025年9月3日(水)  |
|       |               |               |                              |               |               |
|       | 6凹日           | /凹目           | 8凹目                          | 9凹目           | 10回目          |
|       |               |               |                              |               |               |
| 締日    | 2025年9月5日(金)  | 2025年9月10日(水) | 2025年9月15日(月)                | 2025年9月20日(土) | 2025年9月25日(木) |

|       | 11回目          | 12回目          | 13回目           | 14回目           | 15回目           |
|-------|---------------|---------------|----------------|----------------|----------------|
| 締日    | 2025年9月30日(火) | 2025年10月5日(日) | 2025年10月10日(金) | 2025年10月15日(水) | 2025年10月20日(月) |
| 振込予定日 | 2025年10月3日(金) | 2025年10月8日(水) | 2025年10月16日(木) | 2025年10月20日(月) | 2025年10月23日(木) |

|       | 16回目           | 17回目           | 18回目           | 19回目           | 20回目           |  |
|-------|----------------|----------------|----------------|----------------|----------------|--|
| 締日    | 2025年10月25日(土) | 2025年10月31日(金) | 2025年11月5日(水)  | 2025年11月10日(月) | 2025年11月15日(土) |  |
| 振込予定日 | 2025年10月29日(水) | 2025年11月6日(木)  | 2025年11月10日(月) | 2025年11月13日(木) | 2025年11月19日(水) |  |

# 紙商品券(オンライン回収)換金スケジュール

<21回目~>

|       | 21回目 22回目      |                | 23回目           | 24回目           | 25回目           |  |
|-------|----------------|----------------|----------------|----------------|----------------|--|
| 締日    | 2025年11月20日(木) | 2025年11月25日(火) | 2025年11月30日(日) | 2025年12月5日(金)  | 2025年12月10日(水) |  |
| 振込予定日 | 2025年11月26日(水) | 2025年11月28日(金) | 2025年12月3日(水)  | 2025年12月10日(水) | 2025年12月15日(月) |  |

|       | 26回目           | 26回目 27回目 28回目 |                | 29回目           | 30回目         |  |
|-------|----------------|----------------|----------------|----------------|--------------|--|
| 締日    | 2025年12月15日(月) | 2025年12月20日(土) | 2025年12月25日(木) | 2025年12月31日(水) | 2026年1月5日(月) |  |
| 振込予定日 | 2025年12月18日(木) | 2025年12月24日(水) | 2025年12月30日(火) | 2026年1月7日(水)   | 2026年1月8日(木) |  |

|       | 31回目          | 31回目 32回目     |               | 34回目          | 35回目          |
|-------|---------------|---------------|---------------|---------------|---------------|
| 締日    | 2026年1月10日(土) | 2026年1月15日(木) | 2026年1月20日(火) | 2026年1月25日(日) | 2026年1月31日(土) |
| 振込予定日 | 2026年1月15日(木) | 2026年1月20日(火) | 2026年1月23日(金) | 2026年1月28日(水) | 2026年2月4日(水)  |

|       | 36回目          | 37回目          |
|-------|---------------|---------------|
| 締日    | 2026年2月5日(木)  | 2026年2月10日(火) |
| 振込予定日 | 2026年2月10日(火) | 2026年2月16日(月) |

最終締日(37回目)までの読取がない場合,

精算できなくなりますのでご注意ください。

# 6.紙商品券の換金について <実券回収>

### 紙商品券(実券回収) 換金方法

- 1. 商品券を,一枚ずつミシン目で切り取った状態でご提出をお願いいたします。 ※切り取った端部分は破棄いただいて結構です。
- 2. 各取扱事業所に配付する売上集計票に,提出日と枚数,売上金額をご記入ください。 ※事務処理センター提出用と取扱事業所控は切り離さないようお願いいたします。
- 3. 商品券と売上集計票を専用封筒に入れ,持参または郵送にて回収窓口へご提出ください。 ※専用封筒をご利用いただくことで,郵送費負担なし(受取人払い)でご提出いただけます。

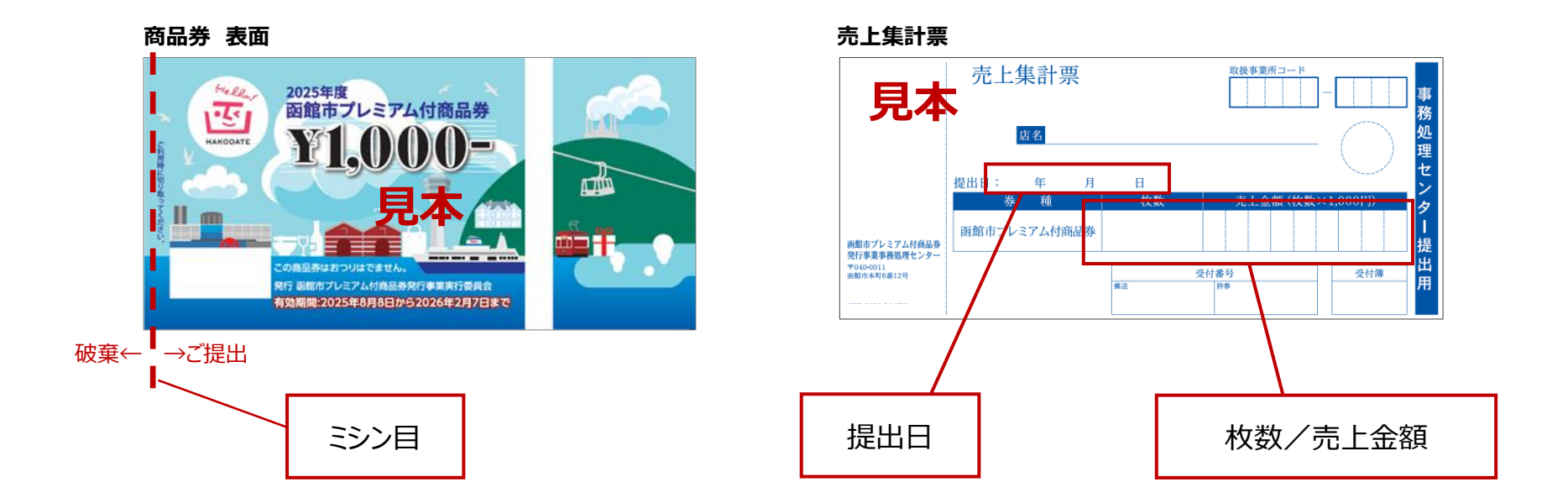

### 紙商品券(実券回収) 換金方法

#### ●回収窓口

函館市プレミアム付商品券発行事業事務処理センター 住所:函館市本町6番12号 ブリック函館3F(ニッセンレンエスコート函館支店内) 電話:0120-525-090 [9:00~17:00(土・日・祝日・年末年始を除く)]

- < 換金ができないケース >
- 函館市プレミアム付商品券以外の商品券が提出された場合。
- 有効期限が過ぎた商品券を取り扱いした場合。
- 商品券の破損・汚損が著しい場合。
- 商品券が郵便事故等により回収窓口に届かない場合。
- 商品券裏面の取扱店舗名が無記入の場合。
- その他,取り扱いルールに沿わない取り扱いをした場合。

# 紙商品券(実券回収) 換金スケジュール

- 1. P.40の記載方法により,商品券と売上集計票をご提出いただきます。
- 2. 月2回の締日があり、締日の約3週間後に指定口座へ自動で入金となります。

|       | 1回目           | 2回目           | 3回目           | 4回目            | 5回目            |
|-------|---------------|---------------|---------------|----------------|----------------|
| 締日    | 2025年8月15日(金) | 2025年8月31日(日) | 2025年9月15日(月) | 2025年9月30日(火)  | 2025年10月15日(水) |
| 振込予定日 | 2025年9月5日(金)  | 2025年9月22日(月) | 2025年10月7日(火) | 2025年10月21日(火) | 2025年11月5日(水)  |

|       | 6回目            | 7回目            | 8回目            | 9回目            | 10回目           |
|-------|----------------|----------------|----------------|----------------|----------------|
| 締日    | 2025年10月31日(金) | 2025年11月15日(土) | 2025年11月30日(日) | 2025年12月15日(月) | 2025年12月31日(水) |
| 振込予定日 | 2025年11月21日(金) | 2025年12月8日(月)  | 2025年12月19日(金) | 2026年1月5日(月)   | 2026年1月23日(金)  |

|       | 11回目          | 12回目          | 13回目          |  |
|-------|---------------|---------------|---------------|--|
| 締日    | 2026年1月15日(木) | 2026年1月31日(土) | 2026年2月15日(日) |  |
| 振込予定日 | 2026年2月5日(木)  | 2026年2月24日(火) | 2026年3月9日(月)  |  |

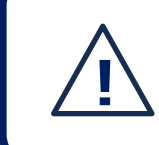

締日ごとに提出期限がございます。 最終締日(13回目)の提出期限を過ぎた場合,精算できなくなりますのでご注意ください。 ※締日ごとの提出期限は,お取扱開始のご案内時にお知らせいたします。

# 7. 取扱事業所向けシステム(その他機能)

推奨環境

取扱事業所様にご利用いただく『取扱事業所WEBシステム』の利用にあたって,推奨環境は以下となります。

■推奨環境

本WEBシステム利用にあたっての推奨環境は下記の通りでございます。

- 利用端末の OS は Microsoft Windows, MacOS, iOS, Android を推奨します。
- 利用端末のブラウザは Google Chrome を推奨します。
- 利用端末のブラウザの Javascript は有効にしてください。
- 利用端末のブラウザの cookie は有効にしてください。

# 決済用QRコード出力

- 1. 「決済用QRコード出力」のメニューを押します。
- 2. 決済用QRコード台紙の,QRコード部分が画面表示されます。
- 3. PDFにて出力が可能です。

| 函館市プレミアム付商品券事業                                                                                 |                                              | yasushi.ishii 🦺 ログアウト     |
|------------------------------------------------------------------------------------------------|----------------------------------------------|---------------------------|
| <ul> <li>ダッシュボード</li> <li>請求書・精算書</li> <li>取引履歴</li> <li>紙商品券読取</li> <li>決済用QRコード出力</li> </ul> | ユーザアプリテスト用<br>MPM再テスト_共通と専用<br>7757123456781 | PDFダウンロード 3 PDF<br>ダウンロード |
| <b>1</b> x=1-                                                                                  |                                              | ←2 画面表示                   |

# 8.グループ事業主向け 管理画面

# グループ管理WEB ログイン方法

グループ事業主様向けに,管理画面を提供します。 事務局から通知されたユーザーIDとパスワードを入力し,「ログイン」を押します。

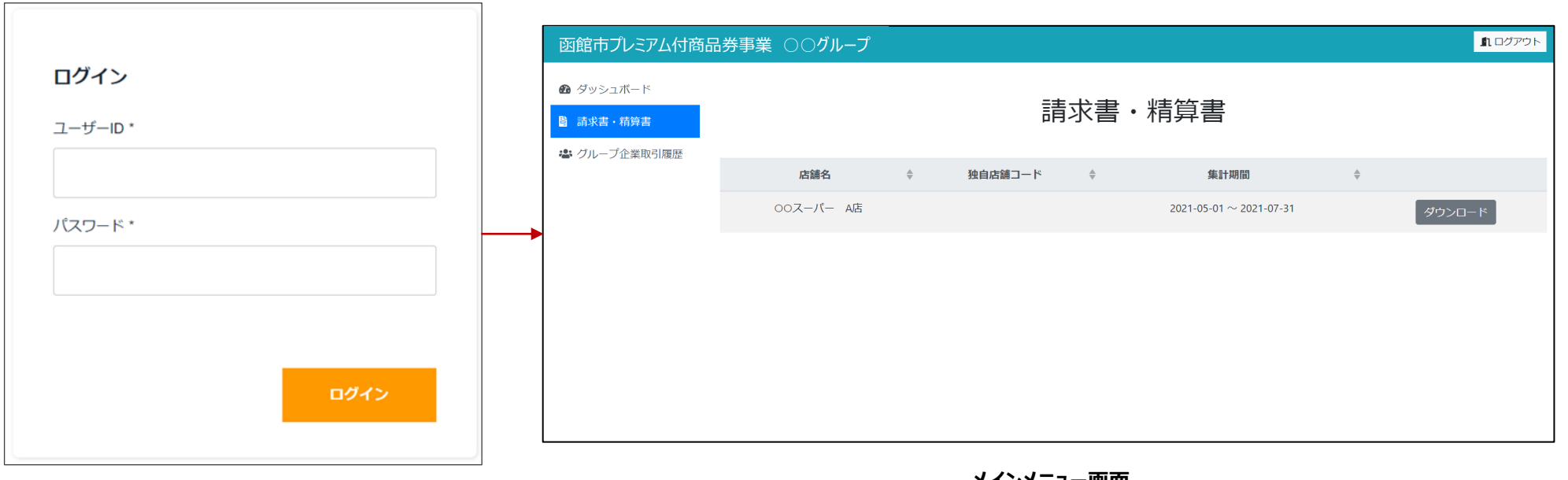

ログイン画面

メインメニュー画面

# グループ管理WEB 精算書確認方法

グループに紐付く取扱事業所の,精算書の閲覧が行えます。(閲覧のみ)

- 1.「請求書・精算書」のメニューを押します。
- 2. 閲覧したい取扱事業所の精算書データをダウンロード可能です。請求書は発生しません。

| 函館市プレミアム付商品券事業 〇〇                                                                                                    | ⊃グループ     |        |         |    |                         |   | <b>1</b> ログアウト |
|----------------------------------------------------------------------------------------------------|-----------|--------|---------|----|-------------------------|---|----------------|
| <ul> <li>         びッシュボード         </li> <li>         貸 請求書・精算書         </li> <li>         びループ企業取引履歴         </li> </ul> | 1         |        | 請       | 求書 | ・精算書                    |   |                |
|                                                                                                    | 店舗名       | A<br>V | 独自店舗コード | ▼  | 集計期間                    | * |                |
|                                                                                                    | OOスーパー A店 |        |         |    | 2021-05-01 ~ 2021-07-31 | 2 | ダウンロード         |
|                                                                                                    |           |        |         |    |                         |   |                |
|                                                                                                    |           |        |         |    |                         |   |                |
|                                                                                                    |           |        |         |    |                         |   |                |
|                                                                                                    |           |        |         |    |                         |   |                |
|                                                                                                    |           |        |         |    |                         |   |                |

# グループ管理WEB 取引履歴の確認方法

日次形式で,紐付く取扱事業所の取引金額を確認することができます。

- 1. 「グループ企業取引履歴」のメニューを押します。
- 2. 表示期間や店舗名を入力し,指定の利用金額を日次形式で閲覧できます。
- 3. CSVダウンロードすることで,店舗単位での取引明細を確認することができます。
- 4. 日付を押すことで「グループ企業取引履歴詳細」画面に遷移します。

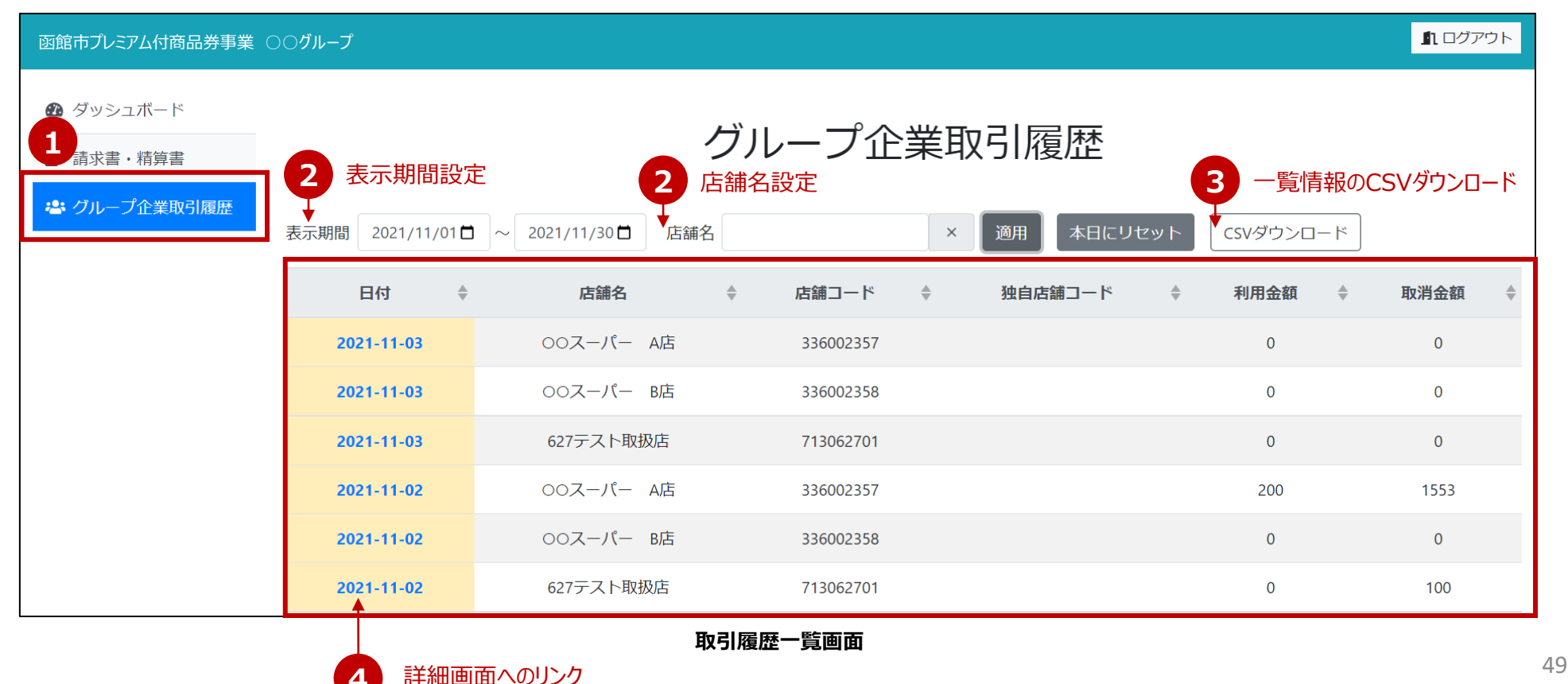

# グループ管理WEB 取引履歴の確認方法(詳細)

「グループ企業取引履歴」画面で選択した日付/店舗の取引明細を確認できます。 伝票番号を押すことで「取引伝票詳細」画面に遷移します。

| 函館市プレミアム付商品券事業(                                                                   | ⊃○グループ                           |                            |            |                |        |   | <b>1</b> 1 ログアウト |
|-----------------------------------------------------------------------------------|----------------------------------|----------------------------|------------|----------------|--------|---|------------------|
| <ul><li>         Ø ダッシュボード         </li><li>         B 請求書・精算書         </li></ul> | < グループ企業取引履歴<br>                 | グループ                       | 企業取引展      | 覆歴詳細           |        |   |                  |
| 🛎 グループ企業取引履歴                                                                      | <b>対象店舗:</b> 627テスト取扱店 対象取引日<br> | <b>]時:</b> 2022-06-30 端末番号 |            | 適用             |        |   |                  |
|                                                                                   | 伝票番号                             | <b>↓</b> 日時                | ◆ 端末番号     | ◆ カード番号        | ◆ 取引区分 | * | 利用額 🜲            |
|                                                                                   | 2206300159587ba0fa83             | 2021/11/2 10:59:59         | 7130627011 | ******90000074 | 利用     |   | 10               |
|                                                                                   | 220630080914a61f93c8             | 2021/11/2 17:09:15         | 7130627011 | *****90000074  | 利用     |   | 10               |
|                                                                                   | 2206300847458f626a48             | 2021/11/2 17:47:46         | 7130627011 | ******90000074 | 利用     |   | 10               |
|                                                                                   | 220630085914ce1b38be             | 2021/11/2 17:59:15         | 123456781  | ******00001246 | 利用     |   | 100              |
|                                                                                   |                                  | ク                          |            |                |        |   |                  |
|                                                                                   |                                  |                            |            |                |        |   |                  |
|                                                                                   |                                  |                            |            |                |        |   |                  |

取引履歴 店舗詳細画面

# グループ管理WEB 取引履歴の確認方法(伝票詳細)

# 取引伝票詳細画面にて内容の確認が可能です。 ※取消操作は不可となっております。

| 函館市プレミアム付商品券事業 ○                                                                                                    | ○ グループ  | ער איז איז איז איז איז איז איז איז איז איז |
|----------------------------------------------------------------------------------------------------|---------|--------------------------------------------|
| <ul> <li>         ・ダッシュボード         </li> <li>         ・請求書・精算書         </li> <li>         ・グループ企業取引履歴         </li> </ul> | く取引履歴詳細 | 取引伝票詳細                                     |
|                                                                                                    | 項目      | 内容                                         |
|                                                                                                    | カード番号   | ******90000073                             |
|                                                                                                    | 伝票番号    | 220630080914a61f93c8                       |
|                                                                                                    | 取引時店舗名  | 627テスト端末                                   |
|                                                                                                    | 端末コード   | 7130627011                                 |
|                                                                                                    | 種類      | gift-limited                               |
|                                                                                                    | 決済端末    | user                                       |
|                                                                                                    | 決済手段    | МРМ                                        |
|                                                                                                    | 店舗コード   | 713062701                                  |
|                                                                                                    | 券種コード   | 0008                                       |

取引伝票詳細画面

# **9.FAQ**

| よくあるご質問                                         | 回答                                                                                                    |
|-------------------------------------------------|----------------------------------------------------------------------------------------------------|
| 紙商品券のみまたは電子商品券のみの取り扱いはできますか?                    | 紙商品券のみお取り扱いいただくことはできますが,電子商品券のみのお取り扱いはできません。                                                                                                    |
| 電子商品券を取り扱うことのメリットは何ですか?                         | 電子商品券購入者の集客につながるほか,お店側での集計など,換金に必要な作業はありません。<br>また,お客様にQRコードの台紙を提示することで決済処理が行えますので,商品券を取り扱うための機器は不要です。                                                |
| 電子商品券取り扱う際のポイントを教えてください。                        | 大きくは以下の2つのみですので,お店側の面倒な操作はございません。<br>〇お客様が入力した金額の確認<br>〇支払い完了画面が表示されたかどうかの確認<br>(さらに,取引履歴の確認まで行うことも有効です)                                              |
| 電子商品券の換金手数料はかかりますか?                             | 換金手数料は無料です。                                                                                                    |
| 紙商品券の換金手数料はかかりますか?                              | 換金手数料は無料です。<br>ただし,専用封筒以外でご提出いただく場合の郵送料は取扱事業所のご負担となりますのでご留意ください。                                                                                      |
| 紙商品券のオンライン回収で換金手続きした後の紙商品券はどの<br>ように管理したらいいですか? | 再流通(2次使用)を防止するため,商品券裏面の所定の欄に,自店印を押印するか署名をしてください。<br>商品券は事業期間終了まで保管し,最終の振込を確認したうえで破棄してください。                                                            |
| 電子商品券と紙商品券の精算内容はどのように確認できますか?                   | 〇電子商品券と紙商品券(オンライン回収)については,各取扱事業所にご提供する管理画面にて,それぞれの精算実績<br>内訳が分かる精算書をご確認いただけます。(精算書と明細書が1セットになったPDFデータ)<br>〇紙商品券(実券回収)は,精算ごとに送付する「お支払案内明細書」でご確認いただけます。 |

さらに詳しいご質問内容を,函館市プレミアム付商品券の 公式ウェブサイトに掲載しておりますのでご覧ください。

■公式ウェブサイトURL https://hakodate-premium.com

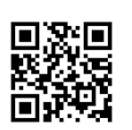

函館市プレミアム付商品券発行事業事務処理センター 取扱事業所向け専用ダイヤル

# 0120-525-090

hakodate-premium.spinfo@nissenren-scort.co.jp

開設期間:2025年5月12日(月)~2026年3月31日(火) 受付時間:9:00~17:00(土・日・祝日・年末年始を除く)